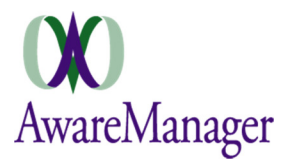

# System-Wide

# **CHANGE:** Back button behavior

There are two ways to navigate "back" through the application: the device's Back button and the AwareManager link ( AwareManager) in the top left corner of all screens. The application has been adjusted so the same navigational behavior occurs when either is pressed.

## CHANGE: Changing the AwareManager URL

Previously when the URL was changed during Sign In, the username/password last used was still displayed. Now changing the URL will clear out these fields.

#### **NEW:** Log out check

If a user presses 'Back' to navigate backwards through the program, before they are taken back to the Sign in screen (and logged out in the process), they are prompted with a Yes/No message: "Are you sure you wish to log out?"

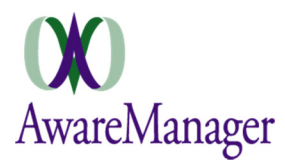

# Work

# CHANGE: Add Work message

When a new Work record has been successfully added, the pop-up message that appears now states "Work *<Work Number + Division>* has been added successfully"

## FIX: Attaching pictures in offline mode

Pictures attached to a Work record while in offline mode will now not show as duplicate images.

## CHANGE: Date search

The relative date options available when searching on any Work Date values has been extended to include Last/Next 60 Days and Last/Next 90 Days.

#### FIX: Duplicate search criteria on Tablet

The issue of duplicate search criteria appearing on Android tablets has been addressed.

#### **CHANGE:** Free-form text fields

Free-form text fields now have a purple underline to better distinguish them on all entry screens.

#### **NEW:** Persistent/mandatory fields

When defining the Work fields to appear on your application, you can set any fields to be persistent and/or mandatory:

- **Persistent** A persistent field will retain the previous value submitted each time you open a new Add Work screen. Note this only applies to Add Work.
- **Mandatory** A mandatory field must be filled in on any entry screen. A mandatory designation applies to fields on both the Add Work and Edit Work screens.

#### **NEW:** Tasks

When viewing a Work record linked to Tasks, a Tasks tab will appear. Clicking on this will take you to a list of all Tasks linked to the selected Work record. You can further click on individual Tasks to view their full notes.

#### **FIX:** Time order check

During time entry, the application will not allow the user to set the *End Time* before the *Start Time*. If an invalid *End Time* is entered, it will automatically be adjusted to the *Start Time*.

#### FIX: Timer icon

The timer icon should only appear next to a Work record in the Work List if the timer is currently running for that Work record.

#### CHANGE: Total number of records in the list

When viewing the Work list, it will now display the total number of records currently visible in the bottom right corner.